教育部直属全国重点综合性大学 国家"211工程"、"985工程"重点建设大学 入选国家"世界一流大学"建设高校(A类)

### 毕业生网上签约步骤

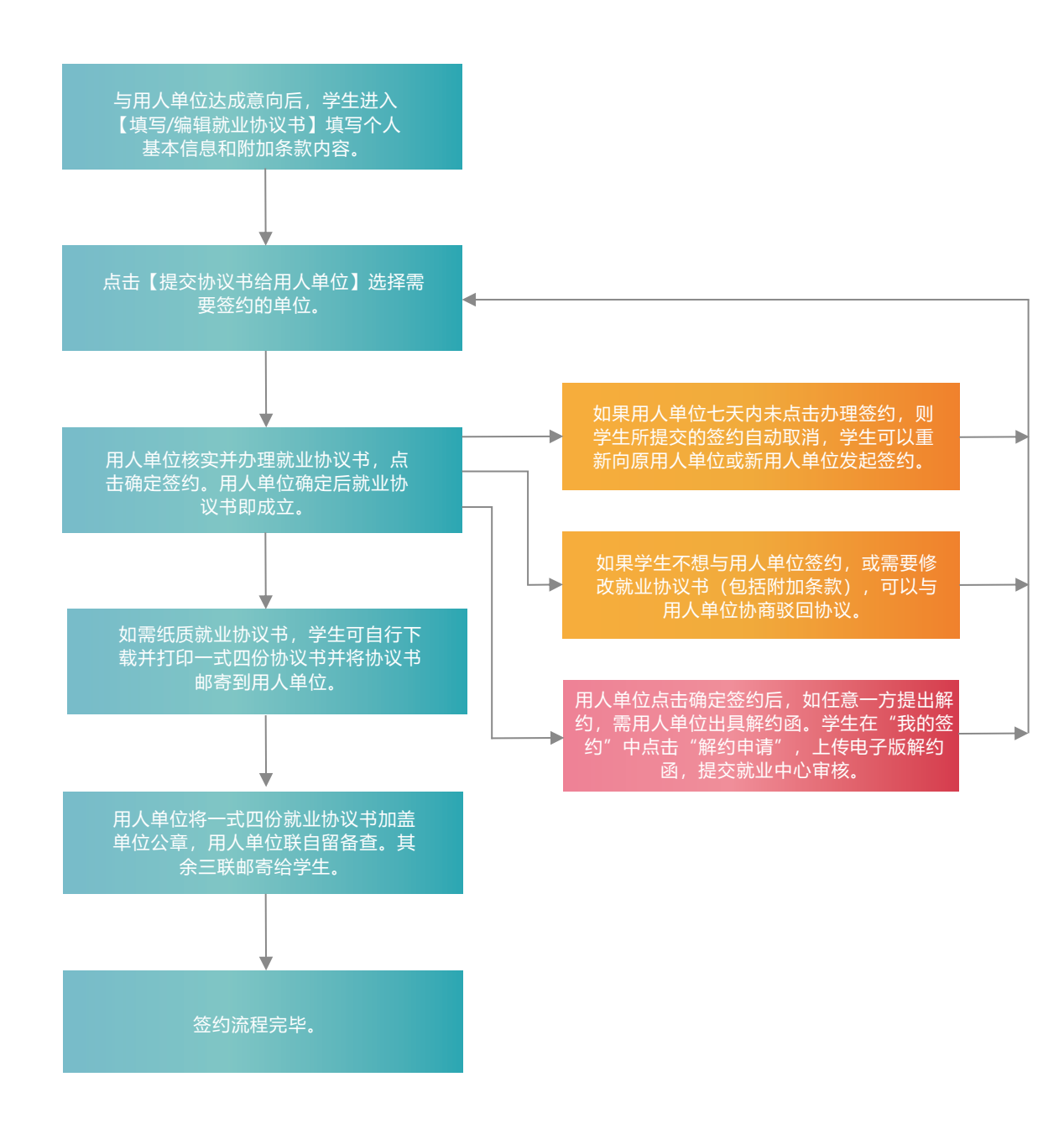

# (毕业生)

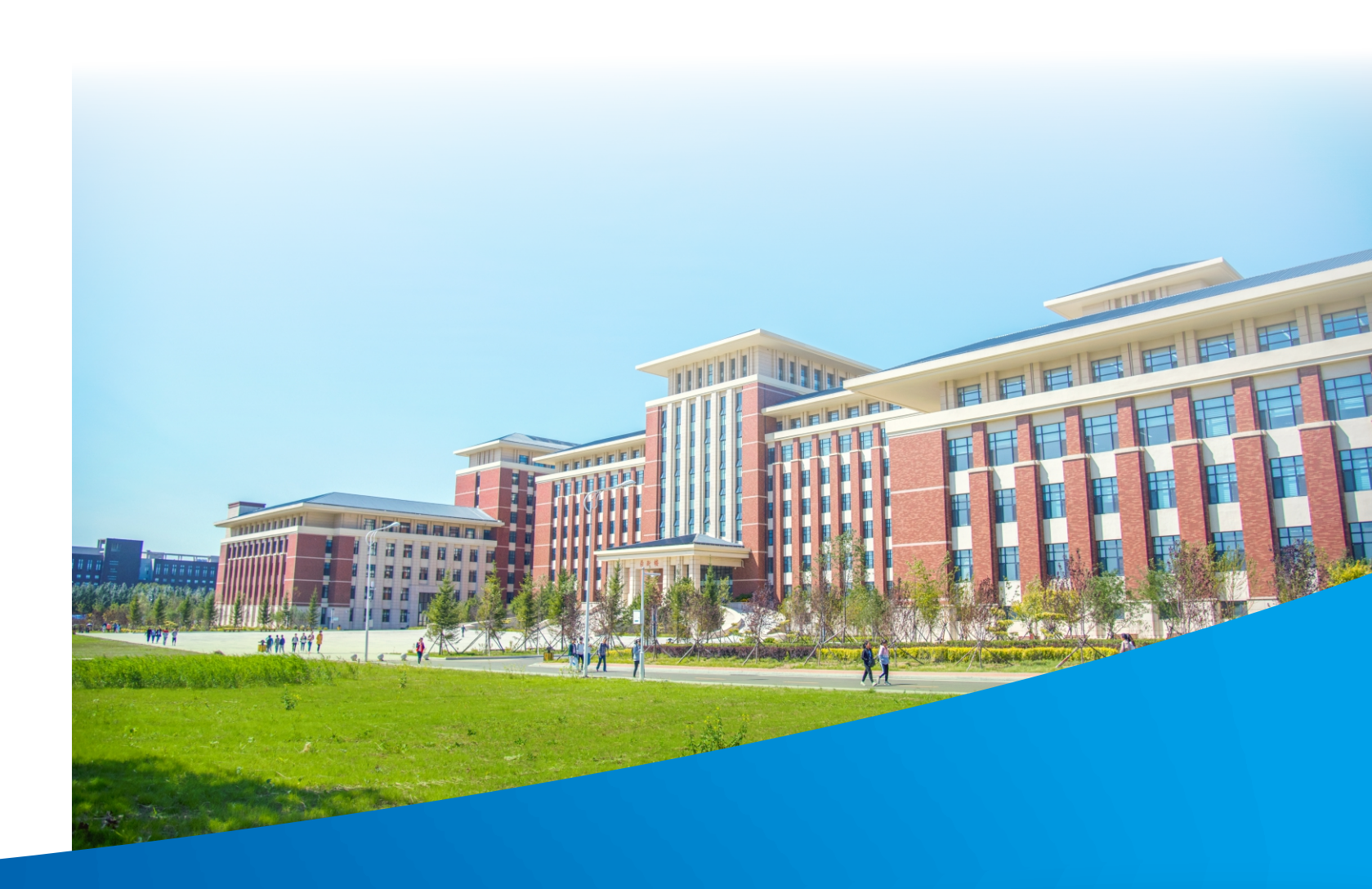

主编单位: 吉林大学学生就业创业指导与服务中心 通讯地址: 吉林省长春市前进大街2699号 邮政编码: 130012

址: http://jdjyw.jlu.edu.cn XX

话: 0431-85167474 电

传 真: 0431-85167474

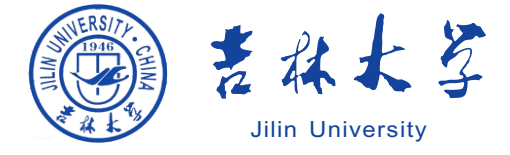

# 吉林大学毕业生就业网上签约指南

吉林大学学生就业创业指导与服务中心

# 一、注册/登录

1 登录吉林大学就业网(http://jdjyw.jlu.edu.cn/),点击右侧"学生登录",进入注册页 面。主页"学生"栏目下可查询招聘信息、就业指导、就业流程等信息。

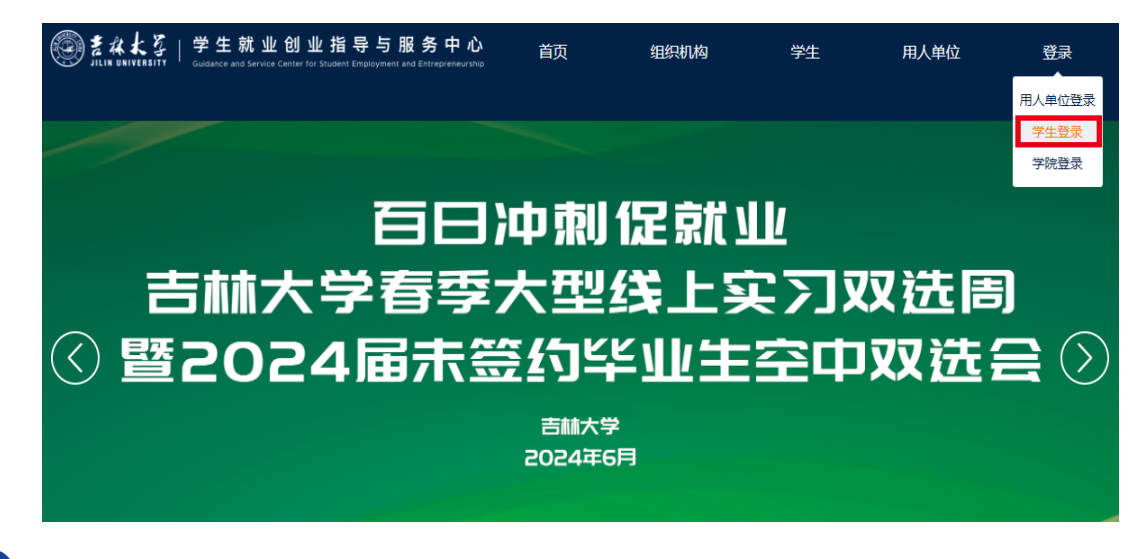

2 点击"立即注册",按照提示进行注册,注册后登录即可进入"我的信息"页面,可在右 上角选择绑定微信公众号。

| 吉林大学毕业生精准就业创业服务平台                                                                                                    | 登录注册  |
|----------------------------------------------------------------------------------------------------|-------|
| 欢迎使用吉林大学毕业生精准就业创业服务平台(学生                                                                                                    | 三端)   |
| <ol> <li>首先,请在就业协议注册系统中注册学生身份,通过身份证信息、毕业年份,与吉林大学毕业生精准就业创业服务平台中的学历信息或</li> <li>修改完善个人信息。</li> <li>完成问卷信息,问卷信息为了精准推送给学生就业信息。</li> <li>初始化密码, 下次登录的用户名可以是手机号码、email、证件号码。</li> <li>学生登录吉林大学毕业生精准就业创业服务平台后,可以修改基本信息资料和问卷信息,完成毕业生在线签约。</li> </ol> | 赴立关联。 |
| 登录<br>Copyright © 2016-2019运转大学就业中心技术支持长着任新科技                                                                                                    |       |
| 吉林大学毕业生就业创业服务平台                                                                                                    | 登录注   |

| 毕业年份        | 第一步:填写注册信息                    |
|-------------|-------------------------------|
| 2024 往届毕业生注 | 册请点击此处                        |
| 学历          |                               |
| ○ 博士 ○ 硕士   | <ul> <li>○ 本科 ○ 专科</li> </ul> |
| 身份证号        |                               |
| 身份证号        |                               |
| 姓名          |                               |
| 姓名          |                               |
|             | 下一步                           |

|                                                                                                  | 后,点击"提交'                         | ", <b>*</b> 号为必填项。建议与单位商词              | 义后,将违约事宜添加至附加条款。   |
|--------------------------------------------------------------------------------------------------|----------------------------------|----------------------------------------|--------------------|
| 吉林大学毕业生就业创业                                                                                      | 业服务平台                            | 基本信息简历 签约须知 我的签约 我的去问                  | 向推荐表就业证明科研助理问卷 🞵 🗃 |
|                                                                                                  |                                  |                                        | 提交协议书历史记           |
|                                                                                                  |                                  | 我的签约                                   |                    |
| 4                                                                                                | 1           学生填写协议               | 2<br>学生提交给用人单位                         | 3<br>用人单位确认        |
|                                                                                                  |                                  | 全国毕业生就业协议书<br><sup>毕业院校: 古林大学</sup>    |                    |
| 编号:                                                                                              | -<br>4 名                         | 性别出生年月                                 | 政治面貌               |
| 本<br>志<br>-<br>-<br>-<br>-<br>-<br>-<br>-<br>-<br>-<br>-<br>-<br>-<br>-<br>-<br>-<br>-<br>-<br>- | <sup>完(中心、別)</sup><br>学制<br>毕业时间 | 長次         培养方式           最族           | 学习形式       婚 否     |
| 生<br>情<br>况 1                                                                                    | 学院联系人<br>家庭住址                    | 学院联系电话         学生联系电话           协议回寄地址 |                    |
|                                                                                                  | 填                                | 写/编辑就业协                                | 议书                 |
| 请认真填写信息,提交给                                                                                      | 合用人单位后将无法修改及撤                    |                                        |                    |
| 姓名                                                                                               | 学院                               | 专业                                     | 身份证号码              |
| $d t R \sim$                                                                                     | 经济学院                             | 国际经济与贸易                                | 4.11/2011/11/17    |
| 出生年月*                                                                                            |                                  | 婚否*                                    | 身体状况*              |
| 2001-07                                                                                          |                                  | 否 - 0                                  | ✔ 良好               |
| 选择您的出生年月(精确到月份)                                                                                  |                                  |                                        |                    |
|                                                                                                  |                                  | 学院联系人*                                 | 学院联系电话*            |
| 家庭住址*                                                                                            | 2022                             | 安忍师                                    | 1211.05 (07474     |
| 家庭住址"<br>【第同者 ~ 阳县 梅美演奏》                                                                         |                                  | 协议回寄地址*                                |                    |
| 家庭住址*<br>(氣間音・"旧以為美猿感)<br>学生联系电话*                                                                |                                  | 吉林省长春市前进大街2699号                        |                    |
| 家庭住址*<br>(第四号+11日以街業協議)<br>学生联系电话*<br>10970655027                                                |                                  |                                        |                    |
| 家庭住址*                                                                                            |                                  | 用人単位回番伽以增物的跑址                          |                    |

2 个人基本信息将自动生成在协议书内。点击页面下方"提交协议书给用人单位"。

|                 | 1 —<br>学生填写协议        |         | 全          | 王         | 2<br><sup>学生提交给用</sup><br>毕业生就 |             | 协ì                | 议=          | 书    |                                                                                                    |        | 用ノ    | (<br>) | 3 位确认 |
|-----------------|----------------------|---------|------------|-----------|--------------------------------|-------------|-------------------|-------------|------|----------------------------------------------------------------------------------------------------|--------|-------|--------|-------|
| 编号: 2           | 4 06 100116          |         |            | 1         | 率业院校: 吉                        | 林大          | 学                 |             |      |                                                                                                    | 1      |       |        |       |
|                 | 姓名                   |         | 性          | 别         | 女                              | 出生          | 主 年               | 月           | 2001 | -07                                                                                                    | 政治     | 台面《   | 貌      | 共青团员  |
|                 | 院(中心、所)              | 经济学院    | -          |           |                                | 专           |                   | <u>Nk</u>   | 国际   | 经济与贸易                                                                                                    |        |       | _      |       |
| 毕               | 学制                   | 4       |            | 次         | 本科                             | 培养          | ₩ 方               | 式           | 非定   | P                                                                                                    | 学习     | 引形;   | ŧ.     | 普通全日制 |
| 业生              |                      | 2024-07 | 氏          | 族         |                                | 身。          | 4 łt              | : 況<br>中 :手 | 良好   |                                                                                                    | 喧      | Ĩ     | ĥ      | 8     |
| 情况              | 子 阮 砆 永 八<br>家 庭 住 바 |         | 子院联系中      |           |                                | 子士 协议       | 以 <u>余</u><br>回 寄 | He te       | 吉林   | ない ない いっかい いっかい いっかい ひんしょう しんしょう しんしょ しんしょ | 大往7269 | 0른    |        |       |
|                 | ↓↓↓<br>毕业生应聘意见<br>同意 |         |            | -<br>学院   | (中心、所)意见                       |             |                   | AD ALL      | HTN  | 校学生就业                                                                                                    | 创业指导   | 身与服务。 | 中心     | 意见    |
|                 | 签章                   | -       |            |           | 签章                             |             |                   |             |      | 2                                                                                                    | 章:     |       |        |       |
| 用               | 单位名称                 |         | 1          |           |                                | 单(          | 立性                | 质           |      |                                                                                                    | 统一社    | 1会信用( | ft     |       |
| 人单              | 单位联系人                |         | 单位联系印      | 电话        |                                | 单(          | 立地                | 址           |      |                                                                                                    |        |       |        |       |
| 位               | 档案转寄单位名<br>称         |         |            |           |                                | 档案转         | 吉寄联               | 系人          |      |                                                                                                    | 档案单    | 特寄联系5 | ₿      |       |
| <b>「</b> 育<br>况 | 档案转寄单位邮<br>编         |         | 借案转寄单<br>在 | 位所地       |                                | 档案          | 转寄                | 地址          |      | 1                                                                                                    |        |       |        |       |
| 及意              | 用人单位意见:              |         |            | 用人<br>(有用 | .单位上级主管部门意<br>目人自主权的单位此档       | !见:<br>≚可略) |                   |             |      | 地方人事部<br>(选盖)                                                                                                    | 们意见:   |       |        |       |
| 见               | 签章                   |         |            |           | 签章                             |             |                   |             |      | 3                                                                                                    | 章      |       |        |       |
| 附加              | 加条款:                 |         |            |           |                                |             |                   |             |      |                                                                                                    |        |       |        |       |

3 点击"用人单位"下方空白栏,弹出"选择用人单位"窗口,输入关键字查询和选择用人单位。 选择完毕,点击下方"提交"按钮,将协议提交至用人单位成功,等待用人单位办理。

| 青认真填写信息, 提3                                                                                                    | 交给用人单位后, 信息将无法更改和                                                                                                    | 山撤回,并且不能与其他用人单位签约,请情                                                                                                    | 重填写!                                                                                                    |                                                                                                    |                                                                                                    |
|----------------------------------------------------------------------------------------------------|----------------------------------------------------------------------------------------------------|----------------------------------------------------------------------------------------------------|----------------------------------------------------------------------------------------------------|----------------------------------------------------------------------------------------------------|----------------------------------------------------------------------------------------------------|
| 姓名                                                                                                    | 学院                                                                                                    | 专业                                                                                                    |                                                                                                    | 身份证号码                                                                                                    |                                                                                                    |
| ж.                                                                                                    | 经济学院                                                                                                    | 国际经济与贸易                                                                                                    | -                                                                                                    | eleber Be                                                                                                    |                                                                                                    |
| 单位*                                                                                                    |                                                                                                    |                                                                                                    |                                                                                                    |                                                                                                    |                                                                                                    |
| eriine Anti-                                                                                                    | 25                                                                                                    |                                                                                                    |                                                                                                    |                                                                                                    |                                                                                                    |
| ¥您要提交的应聘单位。                                                                                                    | (只能选择一个单位)                                                                                                    |                                                                                                    |                                                                                                    |                                                                                                    |                                                                                                    |
| 意见*                                                                                                    |                                                                                                    |                                                                                                    |                                                                                                    |                                                                                                    |                                                                                                    |
| ate.                                                                                                    |                                                                                                    |                                                                                                    |                                                                                                    |                                                                                                    |                                                                                                    |
| 思                                                                                                    |                                                                                                    |                                                                                                    |                                                                                                    |                                                                                                    |                                                                                                    |
| 条款                                                                                                    |                                                                                                    |                                                                                                    |                                                                                                    |                                                                                                    |                                                                                                    |
| (11499) (西本)(金石)(1000)                                                                                                    | 〕元,自提出解约3个月内办理完<br>遭时限及其它相关约定与用人单位育议后                                                                                                    | 5毕并出具解约函; 工作地点为长春市等<br>添加至附加条款中。                                                                                                    | 双方达成的其他约定。                                                                                                    |                                                                                                    |                                                                                                    |
| 小1991) 走らり走 3000<br>観辺将連約金額、連約方:                                                                                                    | 〕元,自提出解约3个月内办理完<br>運时限及其它相关约定与用人单位意议后                                                                                                    | 5毕并出具解约函; 工作地点为长春市等<br>添加至附加条款中。<br>提交                                                                                                    | 双方达成的其他约定。                                                                                                    |                                                                                                    |                                                                                                    |
| (小16月) (10月) (10H) (10H) (10H)                                                                                                    | )元,自提出解约3个月内办理完<br>理时限及其它相关的定与用人单位商议后                                                                                                    | 時并出具解约函;工作地点为长春市等<br>添加至附加条款中。<br>提交                                                                                                    | 双方达成的其他约定。                                                                                                    |                                                                                                    |                                                                                                    |
| <ul> <li>(ハ(何)) 近きり近こり000</li> <li>(東京) (1000)</li> <li>(東京) (1000)</li> <li>(</li></ul>                                                                                                    | D元, 自提出解约3个月内办理完<br>理时限及其它相关的定与用人单位高议后                                                                                                    | 時并出具解约函; 工作地点为长春市等<br>添加至附加条款中。<br>提交                                                                                                    | 双方达成的其他约定。                                                                                                    |                                                                                                    | -                                                                                                    |
| <ul> <li>ハヤリ) 走りまこUUU</li> <li>豊议将連約金額、通約力:</li> <li>単位</li> <li>単位条件</li> </ul>                                                                                                    | )元, 自提出解约3个月内办理完<br>理时限及其它相关的定与用人单位离议后                                                                                                    | 時井出具解約函; 工作地点为长春市等<br>添加至附加条款中。<br>提交<br>後一社会                                                                                                    | 双方达成的其他约定。                                                                                                    | 學校性疾                                                                                                    | 操作                                                                                                    |
| <ul> <li>ハ(内)) 违ジュ法 3000</li> <li>(以特遇約金額、通約力)</li> <li>(以時速)</li> <li>(以時空)</li> <li>(以時空)</li> <li>(以時空)</li> <li>(以時空)</li> <li>(以前空)</li> <li>(以前空)<td>D元, 自提出解约3个月内办理完<br/>理时限及其它相关的定与用人单位商议后</td><td>8半并出具解约函; 工作地点为长春市等<br/>添加至附加条款中。<br/>提交<br/><u>推一地台</u><br/>1111111</td><td>双方达成的其他约定。<br/>用代码<br/>11111112</td><td><b>华位性质</b><br/>机关<br/></td><td>操作</td></li></ul>                                                                                                    | D元, 自提出解约3个月内办理完<br>理时限及其它相关的定与用人单位商议后                                                                                                    | 8半并出具解约函; 工作地点为长春市等<br>添加至附加条款中。<br>提交<br><u>推一地台</u><br>1111111                                                                                                    | 双方达成的其他约定。<br>用代码<br>11111112                                                                                                    | <b>华位性质</b><br>机关<br>                                                                                                    | 操作                                                                                                    |
| <ul> <li>ハヤリ) 走りまこ000</li> <li>(小ヤリ) 走りまこ000</li> <li>(小中) たいまつしていたい。</li> <li>(小田中)</li> <li>(小田中)</li> <li>(小田)</li> <li>(小田)</li></ul>                                                                                                    | D元, 自提出解约3个月内办理完<br>理时模及其它相关的定与用人单位商议后                                                                                                    | 時日日日<br>勝小王附加条款中。<br>振文<br>「<br>振文<br>「<br>「<br>「<br>「<br>「<br>「<br>「<br>「<br>「<br>「<br>「<br>「<br>「                                                                                                    | 双方达成的其他约定。<br>用代码<br>11111112<br>16644156G                                                                                                    | <b>单位性疾</b><br>机关<br>同营企业<br>医专心中                                                                                                    | 操作<br>选择<br>选择                                                                                                    |
| <ul> <li>小(内)) 违法()法:2000</li> <li>(以停违的金額, 违約の)</li> <li>(人幣位)</li> <li>(人幣位)</li> <l< td=""><td>D元, 自提出解约3个月内办理完<br/>理时限及其它相关约定与用人单位商议后</td><td>時<br/>井<br/>出<br/>具<br/>解<br/>約<br/>函<br/>:<br/>正<br/>作<br/>地<br/>点<br/>为<br/>长<br/>春<br/>市<br/>等<br/>読<br/>の<br/>至<br/>附<br/>加<br/>条<br/>加<br/>至<br/>附<br/>加<br/>条<br/>新<br/>中<br/>等<br/>・<br/>、<br/>、<br/>、<br/>、<br/>、<br/>、<br/>、<br/>、<br/>、<br/>、<br/>、<br/>、</td><td>双方达成的其他约定。<br/>Infrom<br/>Inflitti<br/>101475041<br/>101475041</td><td><b>单位性质</b><br/>机关<br/>民警企业<br/>民警会业<br/>国有企业</td><td></td></l<></ul>                                                                                                    | D元, 自提出解约3个月内办理完<br>理时限及其它相关约定与用人单位商议后                                                                                                    | 時<br>井<br>出<br>具<br>解<br>約<br>函<br>:<br>正<br>作<br>地<br>点<br>为<br>长<br>春<br>市<br>等<br>読<br>の<br>至<br>附<br>加<br>条<br>加<br>至<br>附<br>加<br>条<br>新<br>中<br>等<br>・<br>、<br>、<br>、<br>、<br>、<br>、<br>、<br>、<br>、<br>、<br>、<br>、                                                                                                    | 双方达成的其他约定。<br>Infrom<br>Inflitti<br>101475041<br>101475041                                                                                                    | <b>单位性质</b><br>机关<br>民警企业<br>民警会业<br>国有企业                                                                                                    |                                                                                                    |
| <ul> <li>小(内)) 违法以法:2000</li> <li>(以特法的金額、违約力)</li> <li>(以特法的金額、违約力)</li> <li>(以特法的金額、违約力)</li> <li>(以特法的金額、违約力)</li> <li>(以特法的金額、</li> <li>(以特法的金額、</li> <li>(以特法の金額、</li> <li>(以特法の金額、</li> <li>(以特法の金</li></ul>                                                                                                    | D元, 自提出解约3个月内办理完<br>理时限及其它相关约定与用人单位商议后<br>2018<br>2018年30年40年                                                                                                    | 時日本の目的では、「「「「「「「」」」」」」では「「」」」」では「「」」」」では「「」」」」では、「「」」」」では、「「」」」」では、「「」」」」では、「「」」」」では、「「」」」」では、「「」」」」」では、「「」」」」」では、「「」」」」」では、「」」」」では、「」」」」では、「」」」」では、「」」」」では、「」」」」では、「」」」」」では、「」」」」」では、「」」」」」では、「」」」」」」」」」」                                                                                                    | 双方达成的其他约定。<br>JRIYCB<br>11111112<br>186441566<br>014760441<br>429123556                                                                                                    | 单位性质           机关           同量企业           民量企业           国有企业           同量企业                                                                                                    | 握作<br>选择<br>选择<br>选择                                                                                                    |
| <ul> <li>小(内)) (主法)(主:3000)</li> <li>(以将:書約金額、通約力)</li> <li>(以将:書約金額、通約力)</li> <li>(以將:書約金額、通約力)</li> <li>(以第:本約書前有用公司</li> <li>(以第:本約書前有用公司</li> <li>(以第:本約書前有用公司</li> <li>(以第:本約書前有用公司</li> <li>(以第:本約書前有用公司</li> <li>(以第:本約書前有用公司</li> </ul>                                                                                                    | D元, 自提出解约3个月内办理完<br>理时限及其它相关约定与用人单位意议后<br>1014                                                                                                    | ま学并出具解约函;工作地点为长春市等 添加至附加条款中。 また また また また また また また また また また また また また                                                                                                    | 双方达成的其他约定。<br>##C#J<br>11111112<br>18644156G<br>014760441<br>1220241565<br>222041565                                                                                                    | 华位性质           机关           同業企业           同業企业           同業企业           同業企业           同業企业                                                                                                    |                                                                                                    |
| 小(竹川) (1) (1) (1) (1) (1) (1) (1) (1) (1) (1                                                                                                    | D元, 自提出解约3个月内办理完<br>理时限及其它相关的定与用人单位意议后<br>公司表动导业部<br>3                                                                                                    | 時日本<br>市場<br>添加至附加条款中。<br>満加至附加条款中。<br>様一社会<br>1111111<br>1111111<br>1111111<br>1111111<br>111111                                                                                                    | 双方达成的其他约定。<br>用代码<br>11111112<br>1111112<br>1111112<br>1111112<br>111111                                                                                                    | 単位性质           利夫           民營企业           民營企业           民營企业           民營企业           民營企业           民營企业           民營企业           民營企业           民營企业                                                                                                    | 操作<br>选择<br>选择<br>选择<br>选择<br>选择<br>选择                                                                                                    |
| 小(内)) (1) (1) (1) (1) (1) (1) (1) (1) (1) (                                                                                                    | <ul> <li>の元,自提出解约3个月内办理完</li> <li>()</li> <li>()</li></ul>                      | 時年<br>株井出具解約函; 工作地点为长春市等<br>添加至附加条款中。<br>様一社会<br>11111111<br>9151000<br>9133000<br>9133000<br>9133000<br>9133000<br>9133000<br>91310000<br>913100000<br>913100000<br>91310000<br>91310000<br>91310000<br>91310000<br>91310000<br>91310000<br>91310000<br>91310000<br>91310000<br>91310000<br>91310000<br>91310000<br>91310000<br>91310000<br>91310000<br>91310000<br>91310000<br>91310000<br>9131000<br>91310000<br>91310000<br>91100000<br>91100000<br>91110000<br>91110000<br>9110000<br>9110000<br>91100000<br>91100000<br>91100000<br>91100000<br>91100000<br>91100000<br>91100000<br>91100000<br>91100000<br>91100000000                                                                                                    | 双方达成的其他约定。<br>期代例<br>11511111<br>115441566<br>10476041<br>128441565<br>232841585<br>722075756<br>429123557                                                                                                    | 华位性质           机关           民警企业           民警企业           民警企业           民警企业           民警企业           民警企业           民警企业           民警企业           民警企业           民警企业           民警企业           民警企业           民警企业           民警企业           民警企业                                                                                                    |                                                                                                    |
| 小(内)) 主法以主 3000<br>(以体達的金額、透約の)<br>(以体速的金額、透約の)<br>(以体速の金額、透約の)<br>(以体速の金額、透約の)<br>(いん電の金額、<br>(以体速の金額、<br>(以本電の金額、<br>(以本電の金額、<br>(い本電の金額、<br>(い本電の金額、<br>(い本面、<br>(い本面、<br>(い | ⑦元,自提出解约3个月内办理完<br>理时限及其它相关的定与用人单位商议后<br>2000年の第二部の<br>2000年の第二部の<br>2000年の<br>2000年の<br>2005<br>2005<br>2005<br>2005<br>2005<br>2005<br>2005<br>200                                                                                                    | 壊 中 出 具 解 约 函 ; 工 作 地 点 为 长 春 市 朝 、 添 加 至 附 加 条 軟 ー 北 朝 、 5 1 1 1 1 1 1 1 1 1 1 1 1 1 1 1 1 1 1                                                                                                    | 2027方法成的其他约定。<br>第代時<br>11111112<br>18644156G<br>1014760441<br>28205577<br>2220841586<br>2220841586<br>220841586<br>2220841586<br>2220841586<br>2220841586<br>2220841586<br>2220841586<br>2220841586<br>2220841586<br>2220841586<br>2220841586<br>2220841586<br>2220841586<br>2220841586<br>2220841586<br>2220841587<br>2220841587<br>222084<br>2220841587<br>2220841587<br>2220847<br>2220841587<br>2220857<br>2220857<br>2220857<br>222085                                                                                                    | 単位性美           利米           同常企业           同常企业           同常企业           同常企业           同常企业           同常企业           同常企业           同常企业           同常企业                                                                                                    |                                                                                                    |
| 小小小川) 注きりまこりのし<br>取得きが全額、きのか<br>のためになった。<br>のためになった。<br>ためのの<br>のためになった。<br>ためのの<br>になった。<br>ためのの<br>ためのの<br>ための<br>たのの<br>たの                                                                                                    | D元,自提出解约3个月内办理完<br>理时限及其它相关的定与用人单位商议后<br>な可能点的单点样<br>。                                                                                                    | 株井出具解约函; 工作地点为长春市等<br>添加至附加条款中。<br>様一社台<br>1111111<br>5121163<br>513000<br>5130000<br>513000<br>513000<br>511000<br>5110000<br>5110000<br>5110000<br>5110000<br>511000                                                                                                    | 2007方法成的其他约定。<br>101111112<br>10141方5G<br>1014760441<br>10141750441<br>10141750451<br>1014750451<br>1014750451<br>1014750451<br>1014751045<br>1014751045<br>10147510<br>10147510<br>10051000000000000000000000000000000                                                                                                    | 单位性质           机关           机关           房屋企业           居肯企业           居肯企业           房屋企业           居肯企业           房屋企业           房屋企业           房屋企业           月屋市企业           月屋市企业           月屋市企业           月屋市企业           月屋市企业                                                                                                    | 操作<br>选择<br>选择<br>选择<br>选择<br>选择<br>选择<br>选择<br>选择<br>选择<br>选择<br>选择<br>选择<br>资格                                                                                                    |
| 小小小小 (主法)主法 2000<br>また、<br>本社会社会社会社会社会社会社会社会社会社会社会社会社会社会社会社会社会社会社会                                                                                                    | D元, 自提出解约3个月内办理完<br>理时限及其它相关约定与用人单位商议后<br>の<br>の<br>の<br>の<br>の<br>の<br>の<br>の<br>の<br>の<br>の<br>の<br>の                                                                                                    | 株式加工学校加会教中。<br>様の工学校加会教中。<br>様の工学校加会教中。<br>様の工学校加会教中。<br>様の工学校の会教中。<br>「「「「「」」」<br>「「」」」<br>「」」」<br>「」」」<br>「」」」<br>「」」」<br>「」」」」<br>「」」」」<br>「」」」」<br>「」」」」<br>「」」」」<br>「」」」」<br>「」」」」<br>「」」」」<br>「」」」」<br>「」」」」<br>「」」」」<br>「」」」」<br>「」」」」<br>「」」」」<br>「」」」」<br>「」」」」<br>「」」」」<br>「」」」」<br>「」」」」<br>「」」」」<br>「」」」」<br>「」」」」<br>「」」」」<br>「」」」」<br>「」」」<br>「」」」<br>「」」<br>「」」」<br>「」」」<br>「」」」<br>「」」」<br>「」」」<br>「」」」<br>「」」」<br>「」」」<br>「」」」<br>「」」」<br>「」」」<br>「」」」<br>「」」」<br>「」」」<br>「」」」<br>「」」」<br>「」」」<br>「」」」<br>「」」<br>「」」<br>「」」<br>「」」<br>「」」」<br>「」」<br>「」」<br>「」」<br>「」」」<br>「」」<br>「」」<br>「」」<br>「」」<br>「」」<br>「」」<br>「」」<br>「」」<br>「」」<br>「」」<br>「」」<br>「」」<br>「」」<br>「」」<br>「」」<br>「」」<br>「」」<br>「」」<br>「」」<br>「」」<br>「」」<br>「」」<br>「」」<br>「」<br>「」」<br>「」」<br>「」」<br>「」<br>「」」<br>「」」<br>「」<br>「」」<br>「」」<br>「」」<br>「」<br>「」」<br>「」<br>「」<br>「」」<br>「」<br>「」<br>「」<br>「」」<br>「」<br>「」<br>「」<br>「」<br>「」<br>「」<br>「」<br>「」<br>「」<br>「」<br>「」<br>「」<br>「」<br>「」 「」<br>「」<br>「」 「」<br>「」 「」 「」 「」 「」 「」 「」 「」 「」 「」 「」 「」 「」                                                                                                    | WF/C55<br>WF/C55<br>WF/C                                                             |                                                                                                    | 操作<br>法师<br>法师<br>法师<br>法师<br>法师<br>法师<br>法师<br>法师<br>法师<br>法师<br>法师<br>法师<br>法师                                                                                                    |
| ハトサリ) 1世を11年に2000                                                                                                    | <ul> <li>の論</li> <li>の論</li> <li>(1)</li> <li>(1)</li></ul> | 時日本の学校の会社の学校の会社の学校の会社の学校の会社の学校の会社の学校の会社の学校の会社の学校の会社の学校の会社の学校の会社の学校の会社の学校の会社の学校の会社の学校の会社の学校の会社の学校の会社の学校の会社の学校の会社の学校の会社の学校の会社の学校の会社の学校の会社の学校の会社の学校の会社の学校の会社の学校の会社の学校の会社の学校の会社の学校の会社の学校の会社の学校の会社の学校の会社の学校の会社の学校の会社の学校の会社の学校の会社の学校の会社の学校の会社の学校の会社の学校の会社の学校の会社の学校の会社の学校の学校の学校の学校の学校の学校の学校の学校の学校の学校の学校の学校の学校の                                                                                                    | RIFCIA<br>RIFCIA<br>IIIIIIII12<br>106441566<br>014750441<br>101415557<br>222041586<br>014750541<br>101415557<br>12204154<br>10149557<br>101495557<br>101495557<br>101495557<br>101495557<br>101495557<br>101495557<br>101495557<br>101495557<br>101495557<br>101495557<br>101495557<br>101495557<br>101495557<br>101495557<br>101495557<br>101495557<br>10149557<br>10149557<br>10149557<br>10149557<br>10149557<br>10149557<br>10149557<br>10149557<br>10149557<br>10149557<br>10149557<br>10149557<br>10149557<br>10149557<br>10149557<br>10149557<br>10149557<br>10149557<br>10149557<br>10149557<br>10149557<br>10149557<br>10149557<br>10149557<br>10149557<br>10149<br>10149557<br>10149<br>10149<br>101                                       | 単位性质           机关           現業公           民業公           民業公                                              | <ul> <li>場合</li> <li>送行</li> <li>送行</li> <li>ジェ</li> <li>ジェ</li> <li< td=""></li<></ul> |
| (小199) 注意り金額、通約力、 (小199) 注意り金額、通約力、 (小199) 注意り金額、通約力、 (小295) 株式 (小295) 株式<                                                                                                    | D元,自提出解约3个月内办理完<br>理时限及其它相关的定与用人单位意议后<br>(1)<br>(1)<br>(1)<br>(1)<br>(1)<br>(1)<br>(1)<br>(1)<br>(1)<br>(1                                                                                                    | 時日日日<br>読加至附加条款中。<br>読加至附加条款中。<br>様一社会<br>1911100<br>9137062<br>9137062<br>915706<br>915706<br>915706<br>915706<br>915706<br>915706<br>915706<br>915706 | 双方达成的其他约定。<br>第代60<br>第代760<br>11111112<br>11151112<br>1156441566<br>10476041<br>42912357<br>728076756<br>42912357<br>728076756<br>429127<br>728076756<br>429127<br>728076756<br>728076756<br>728077<br>728076756<br>728077<br>728077<br>728                                                                                                    | 学位性质           利夫           同業企业           国券企业           同業企业           同業企业           同業企业           同業企业           同業企业           国券企业           国券企业           国券企业           国券企业           国券企业           国券企业           国券企业           国券企业           三番企业           国券企业           三番企业           国券企业           三番企业                                                                                                    | 第4年<br>第4年<br>第4年<br>第4年<br>第4年<br>第4年<br>第4年<br>第4年<br>第4年<br>第4年                                                                                                    |
| スパャリ) 注意り金額、通約力<br>建议将進約金額、通約力<br>単位<br>学校<br>学校<br>学校<br>学校<br>学校<br>学校<br>学校<br>学                                                                                                    | D元,自提出解约3个月内办理完<br>理时限及其它相关的定与用人单位商议后<br>公司<br>法司<br>法司<br>法司<br>法司<br>法司<br>法司<br>法司<br>法司<br>法司<br>法司<br>法司<br>法司<br>法司                                                                                                    | 準井出具解约函; 工作地点为长春市等 添加至附加条款中。                                                                                                    | 双方达成的其他约定。<br>現代時<br>11111112<br>186441566<br>10176041<br>1232841586<br>10176041<br>429123557<br>1232841586<br>101760541<br>429123557<br>12307655<br>101765<br>101765<br>101765<br>101765<br>10176<br>10176<br>1017 | 単位性质           利米           開業公式           開業公式 | <ul> <li>場件</li> <li>送理</li> <li>送理</li> <li>送理</li> <li>送理</li> <li>送理</li> <li>送理</li> <li>送理</li> <li>送理</li> <li>送理</li> <li>送理</li> <li>送理</li> <li>送理</li> <li>送理</li> <li>送理</li> <li>送理</li> <li>送理</li> <li>送理</li> <li>送理</li> <li>送理</li> </ul>                                                                                                    |

- ▶ 如用人单位七天内未办理签约,则签约自动取消,学生可以重新提交给原用人单位或新用人单位;
- ▶ 如果学生不想与用人单位签约,或需要修改协议书(包括附加条款),可与用人单位协商退回协议;
- ▶ 如果提交错用人单位,可以等待7天系统自动退回,或联系学生就业中心管理科撤回。

4 用人单位办理签约,请学生及时关注签约进度。学生可按需自行下载导出协议书PDF并打印(已加盖电子章),学生在"毕业生应聘意见"栏签字,学院在"学院(中心、所)意见"栏签字并加盖公章。学生将一式四份就业协议书邮寄到用人单位,用人单位加盖公章后,用人单位联自留备查,其他三份邮寄给学生。学生将就业协议书分别交至学生就业中心管理科、学院及个人自留。

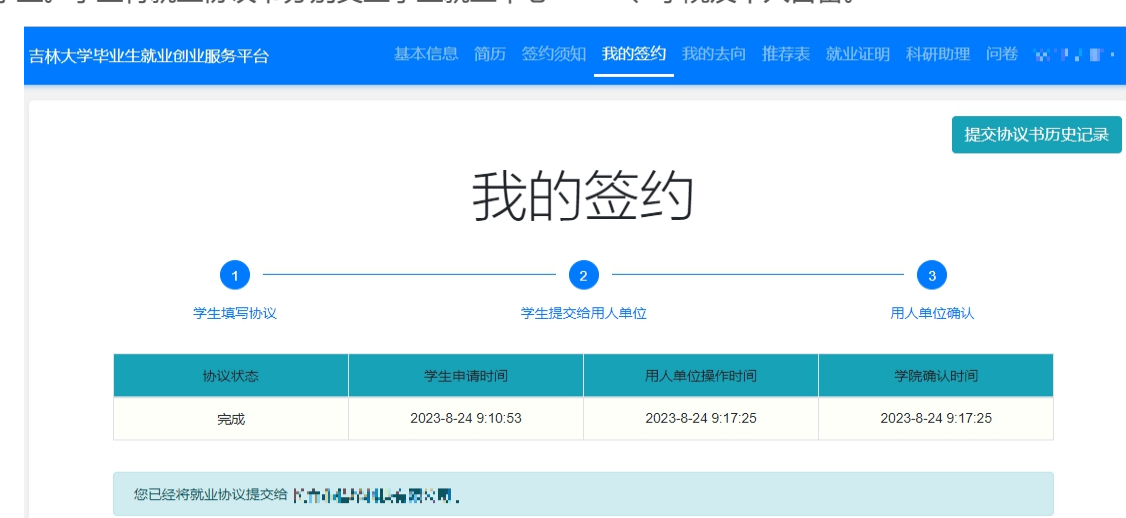

全国毕业生就业协议书

|                  |                                      |                        |            |           | 1                        |                 |                    |            |      |             |               |          |     |                                                                                                    |           |                        |
|------------------|--------------------------------------|------------------------|------------|-----------|--------------------------|-----------------|--------------------|------------|------|-------------|---------------|----------|-----|----------------------------------------------------------------------------------------------------|-----------|------------------------|
|                  | 姓名                                   | AE 5.                  | 性          | 别         | 女                        | 出               | 生                  | 年          | 月    | 2001-       | 07            | 政        | 治   | 面                                                                                                    | 貌         | 共青团员                   |
|                  | 院(中心、所)                              | 经济学院                   |            |           |                          | 专               | 专业         国际经济与贸易 |            |      |             |               |          |     |                                                                                                    |           |                        |
|                  | 学 制                                  | 4                      | 层          | 次         | 本科                       | 培               | 养                  | 方          | 式    | 非定向         | 5             | 学        | 习   | 形                                                                                                    | 式         | 普通全日制                  |
| 12<br> /         | 毕业时间                                 | 2024-07                | R          | 族         | 汉族                       | 身               | 体                  | 状          | 况    | 良好          |               | 婚        |     |                                                                                                    | 否         | 否                      |
| 生                | 学院联系人                                | ·夫志卿 学院联系电话 ● 計論 【117] |            |           | 学生联系电话 -                 |                 |                    |            |      | 2. 1986c) 1 |               |          |     |                                                                                                    |           |                        |
| 兄                | 家庭住址                                 | 家庭住址                   |            |           |                          |                 | 议回                 | 寄地         | 址    | 吉林1         | 皆长春市前进        | 大街2      | 699 | The second second second second second second second second second second second second second second second se |           |                        |
|                  | 毕 <b>业</b> 生应聘意见<br>同意,具体意见详         | 见附件条款。                 |            | 学院<br>同意  | i(中心、所)意见<br>i           |                 |                    |            |      |             | 校学生就业<br>同意   | êU MAK   | 皆导  | 与服务                                                                                                    | 各中心       | 意见                     |
|                  | 签章:                                  | 2023                   | 年08月24日    |           | 签章:                      |                 | 2                  | 023£       | F08月 | 24日         | 2             | 章:       |     |                                                                                                    |           | 2023年08月24             |
|                  | 单位名称                                 |                        | ad .       |           |                          | 单               | 位                  | 性          | 质    | 民营          |               | 统码       | 社会  | 会信用                                                                                                    | <b>目代</b> | V 2947AM/ACY<br>(SERED |
|                  | 单位联系人                                | 张先生                    | 单位联系       | 电话        | 043435182460             | 单               | 位                  | 地          | 址    | 长春雨         | 市朝阳区解放        | S解放大路XX号 |     |                                                                                                    |           |                        |
| 1<br>Z           | 档案转寄单位名<br>称                         | ***********            | 9 <b>1</b> |           |                          | 档题              | 影转得                | <b>穿联系</b> | 私    | 、 张先生       |               |          | 影转得 | 朝联到                                                                                                    | 縣电        | 040105151180           |
|                  | 档案转寄单位邮<br>编                         | 130000                 | 档案转寄单<br>在 | 位所<br>地   | 吉林省长春市                   | 档案              | 案转                 | 寄地         | 址    | 长春雨         | 市朝阳区解放;       | 大路X      | X룩  |                                                                                                    |           |                        |
|                  | 用人单位意见:<br>同意,具体意见详                  | 见附件条款。                 |            | 用人<br>(有) | 、单位上级主管部门意<br>用人自主权的单位此档 | 见:<br>至可略       | )                  |            |      |             | 地方人事部<br>(选盖) | 门意!      | Q:  |                                                                                                    |           |                        |
|                  | 签章:                                  | 2023                   | 年08月24日    |           | 签章:                      |                 |                    |            |      |             | 2             | 章:       |     |                                                                                                    |           |                        |
| <b>寸力</b><br>示例) | <b>旧条款:</b><br><sup>违约会5000元,自</sup> | 提出解约3个月内办进             | 完毕并出具解     | -<br>驿约函; | 工作地点为长春市                 | <del>摩</del> 双方 | 达成                 | 的其         | 他的玩  | Ē.          |               |          |     |                                                                                                    |           |                        |
| _                |                                      |                        |            |           |                          |                 |                    |            |      |             |               |          |     |                                                                                                    |           |                        |

## 三、解约

用人单位点击确定签约后,如果任意一方提出解约,则按解约流程办理,需用人单位出具解约函。学生在 "我的签约"中点击页面底部"解约申请",选择解约原因类别并上传电子版解约函,等待就业中心审核, 约需1-2个工作日办理完毕。办理完毕后学生进入"我的签约",点击"确认校方取消签约",之后可重新 发起其他签约。

| 解约申请表单                                         | ×  |
|------------------------------------------------|----|
|                                                |    |
| 解约原因类别*                                        |    |
| 继续签约其他单位                                       | ·  |
| 解约证明*<br>上传附件                                  |    |
| 需要上传用人单位盖章的解约证明或离职证明,上传格式支持图片、pdf、文件大小不要超过10MB |    |
| 确定                                             | 关闭 |

## 四、相关材料

- ▶ 在就业过程中如需就业推荐表和就业证明相关材料,学生可登录账号编辑内容,自行导出彩印使用。
- ▶ 证明材料可用于证明该生的毕业生身份,培养方式,是否已签约及我校使用网签无空白纸质协议书等。

| 吉 | 林大学毕业生就业创业服务平台                                                    | 基本信息                                  | 简历  | 签约须知            |
|---|-------------------------------------------------------------------|---------------------------------------|-----|-----------------|
|   | 尊敬的用人单位:                                                          |                                       | ı   | 青况证             |
|   | 上, 身份证号:<br>业本科生,培养方式为<br>签约完成后,学生可根据<br>生目前在系统中未签约。<br>特此说明,感谢您的 | ■ ■ ■ ■ ■ ■ ■ ■ ■ ■ ■ ■ ■ ■ ■ ■ ■ ■ ■ | 立于2 | C 2024年<br>行打印约 |
|   |                                                                   |                                       |     |                 |
|   |                                                                   |                                       |     | - 寺田b           |

l,学生可登录账号编辑内容,自行导出彩印使用。 是否已签约及我校使用网签无空白纸质协议书等。

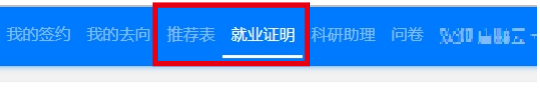

### 说明

• ,系吉林大学2019级国际经济与贸易专 毕业。吉林大学使用网络签约系统,网络 纸质版协议书,毕业两年内均可使用,该

吉林大学学生就业创业指导与服务中心